## Nutrition Matters Material Ordering Instructions for Ohio WIC Clinics

![](_page_0_Picture_1.jpeg)

- 1. Navigate to https://nutritionmatters-ohio.com/
- 2. From this page, **select and add to cart** the card packs you would like to order. (1 pack = 100 cards)
- 3. Once you have selected the items you would like to order, Select Proceed to Checkout.

![](_page_0_Picture_5.jpeg)

4. On the Customer screen, select **Already have an account? Sign in now.** 

| Customer                             |          |
|--------------------------------------|----------|
| Email                                |          |
|                                      | Continue |
| Subscribe to our newsletter.         |          |
| Already have an account? Sign in now |          |

5. Sign in to the centralized account using these credentials:

Email Address: Meredith.Smith@odh.ohio.gov

Password: OhioWIC1234

*Please note:* These credentials will only work on the Ohio-specific website linked above. If you would like to order items for your agency that are not listed on this website, please visit our main website at www.numatters.com and create or log into your agency's account.

- 6. Once signed in, the pricing of the items will automatically update to reflect the discount available to Ohio WIC Clinics.
- 7. Under Shipping: Select your agency's shipping address from the drop down.

Don't see your agency's address? Please reach out to <u>info@numatters.com</u> to have it added.

| hipping Address                      |   |
|--------------------------------------|---|
| Champaign WIC Program                |   |
| Candice Myers 937-484-1668           |   |
| 1512 South US Highway 68 Suite Q100  | • |
| Urbana , Ohio, 43078 / United States |   |
| Allen WIC Program                    |   |
| Melinda Hobler 419-224-4783          |   |
| 2138 Allentown Road                  |   |
| Lima, Ohio, 45805 / United States    |   |

8. Unselect the checkbox next to My billing address is the same as my shipping address. Click Continue.

9. Under Billing: Select the Accounts Payable billing address from the drop down. Click Continue.

| A Billing Addre | ss OH                     |  |
|-----------------|---------------------------|--|
| Ohio WIC Prog   | ram 111-111-1111          |  |
| 246 N High Str  | eet / Christie Toops      |  |
| Columbus, Oh    | io, 43215 / United States |  |
|                 |                           |  |
|                 |                           |  |
| Continue        |                           |  |

| nipping | Champaign WIC Program<br>Candice Myers 937-484-1668<br>1512 South US Highway 68 Suite Q100<br>Urbana , Ohio, 43078 / United States | Edi      |
|---------|----------------------------------------------------------------------------------------------------|----------|
|         | Ship by Order Total <b>\$10.00</b>                                                                                                 |          |
| Billing | A Billing Address OH                                                                                                    | Edi      |
| 0       | Ohio WIC Program 111-111-1111                                                                                                    |          |
|         | 246 N High Street / Christie Toops                                                                                                 |          |
|         | Columbus, Onio, 432157 United States                                                                                               |          |
| ,       |                                                                                                    |          |
| Credit  | Card                                                                                                    | DISCOVER |
| Credit  | Card VISA 🚺 🎇                                                                                                    | DISCEVER |
| Credit  | Card VISA 🐽 📷                                                                                                    | DISCEVER |

## 11. Click Place Order.

The Nutrition Matters team and Meredith Smith will be notified of your order. Once it is approved, Nutrition Matters will fulfill your order.

To view an order that has been placed, navigate to **My Account,** and select **Completed Orders.**